## **Create a new standard print transfer curve for Kodak Flexcel NX plate**

- 1. In ColorFlow, click the **Print Curves** tab.
- 2. In the **Transfer Curves** section, click the **Add** + button.
- 3. In the Name box, enter c3, NX Any xx% 2400 AM (where XX is the Midtone Tone Value Increase).
- 4. In the **Device Conditions** section, in the **Device Type** list, select **Flexographic Press**, leave all the other settings as default, and click **OK**.
- 5. In the Viewer window on the right, click the **Transfer Curves**  $\checkmark$  icon.
- 6. Click the **View Curves** button. A new window appears.
- 7. Arrange the Transfer Curve Definition window and the Transfer Curves View window so that you can see both. The Transfer Curves View window displays the edits from the Transfer Curve Definition window as you make them.
- 8. In the Transfer Curve definition dialog box, select the **Show in Prinergy** check box.
- 9. In the **Curve Origin** section, click **Flexcel NX Preset**.
- 10. In the **Midtone Tone Value Increase** box, enter xx (choose a value that is not already in the list)
- 11. Click **OK.**